# 商标自助提报系统产品说明

## 1 概述

商标自助提报系统 V1.0,用于帮助提高用户商标注册、商标变更、商标转让、商标续展 等商标业务办理的效率。实现商标业务的信息化、智能化办理。商标自助提报系统 V1.0 可 以智能的帮助用户推荐商标注册类别,商标注册通过率的预测。智能的下发商标业务 相关 的官文信息。让客户可以实时的了解到商标业务办理所处的阶段。

本手册将详细为您介绍商标自助提报系统 V1.0 的主要功能和使用方法。

# 2 系统登录

访问登录界面,成功访问后如图 2-1 所示界面,输入后台用户的登录名和密码来登录 商标自助提报系统。

|  | Hi, 吹迎使用蜂擎云服         法注册过约手机号机自动创建账号         读输入手机号         读输入全证明         读输入检证明         读输入检证明         建输入检证明         正確聚         建成过册即表示版问题《健学式服平台用户协议》 |
|--|----------------------------------------------------------------------------------------------------|
|  |                                                                                                    |

图 2–1

## 3前台

### 3.1 系统总览

访问前台总览可以展示该用户在平台的所有商标案件信息,如图 3-1 所示。

商标自助提报系 v1.0

| 🕐 商标工作台 🔤    |                                                               |          | 访问蜂擎云服           | 〕 ○ 黄石在 <sup>最级新建员</sup> → 黄石在的团队                                                                               |
|--------------|---------------------------------------------------------------|----------|------------------|----------------------------------------------------------------------------------------------------|
| 器 总览         | ←返回 / 首页 / <b>总览</b>                                          |          |                  |                                                                                                    |
| ● 商标工具 ^     | 堂田丁旦                                                          |          | 1. 黄石在的团队        |                                                                                                    |
| 商标查询         |                                                               | (A) 48 # | 企业余额:¥9          |                                                                                                    |
| 商标监控 new     |                                                               |          | 立即充值             |                                                                                                    |
| 企业商标监控 new   | <ul> <li>商标注册 局 商标分类表 </li> <li>商标大数据 </li> <li>高标</li> </ul> | 业务介绍     | ○ 资产<br>待支付案件金額: | 案件交易金額:                                                                                                    |
| 商标大数据        |                                                               |          | ¥7600            | ¥0<br>衣易记录                                                                                                    |
| 公告查询         |                                                               |          |                  | 2000                                                                                                    |
| 商标分类表        | 案件信息                                                          |          |                  | 全部案件                                                                                                    |
| 史 业务下単     へ | 待补充材料 待平台审核                                                   | 待修改      | 待递交官方            | 案件已交官                                                                                                    |
| 商标注册         | 0 0                                                           | 0        | 0                | 0                                                                                                    |
| 商标变更         | <b>田</b> ////·••                                              | **       | +446年            | 42 /4-                                                                                                    |
| 商标转让         | 来计旧型 甲                                                        | 明话忌/百万匹皮 | 又刊並製             | f#TF                                                                                                    |
| 商标续展         | 2022-11-04 13:44:32 案件编号: TT2022110434698 联系人                 | : -      |                  | 案件状态:待付款                                                                                                    |
| 商标宽展         | <b>时</b> 初142 LL<br>转让类型:商标转让                                 |          | 合计 ¥ 0           | 查看详情 分享填写<br>修改案件 支付                                                                                            |
| 豆 工作中心 へ     | 申请人:                                                          |          | 木何數              | 取消                                                                                                    |
| 案件管理         | 2022-11-04 13:34:43 案件编号: TC2022110483276 联系人                 | : -      |                  | 案件状态:待付款                                                                                                    |
| 历史申请人        | 森标变更                                                          |          |                  | and and Add and Add and Add and Add and Add and Add and Add and Add and Add and Add and Add and Add add and Add |

图 3–1

用户点击案件信息当中不同案件的状态可以直接跳转到案件管理,并且根据当前点击 的案件状态展示对应案件列表如图 3-2。在案件管理列表当中可以根据不同的维度对数据 进行筛选。

另外的,在案件管理右上角可以点击动态推送案件来管理系统消息推送的规则。用可 以根据自己的实际情况来进行设置。

| 商标工作台      |                                                                        | 访问蜂擎云服 〇                                 |
|------------|------------------------------------------------------------------------|------------------------------------------|
| 器 总览       | < 返回 / 工作中心 / 案件管理                                                     |                                          |
| ▶ 商标工具 ^   | <u>◆胡客州</u> 往什該 九頭山 □空命                                                |                                          |
| 商标查询       | 王町当社 14133 20元王十 C2元22                                                 | ③动念推送                                    |
| 商标监控new    | <b>业务类型</b> 全部 ∨ 案件编号 请输入案件号                                           | <b>商标名称</b> 请输入商标名称                      |
| 企业商标监控 new | 申请人         案件状态         请选择案件状态         >                             | <b>官方进度</b> 请选择进度 >>                     |
| 商标大数据      | <b>创建时间</b> 选择日期 <b>联系人</b> 请输入联系人电话或姓名                                | 支付时间 选择日期 芭                              |
| 公告查询       | 交官时间 选择日期 白 排序规则 默认 >>                                                 | 重置查询                                     |
| 商标分类表      |                                                                        |                                          |
| ♀ 业务下单 ^   | 案件信息 申请信息/官方进度                                                         | 支付金额 操作                                  |
| 商标注册       | 2022-08-29 20:33:50 案件编号: TT2022082902656 联系人: 黄章红 - 15575775583       | 案件状态:待付款                                 |
| 商标变更       | 商标转让                                                                   | 合计 ¥ 600                                 |
| 商标转让       | 转让类型:商标转让 黄(60668166)<br>申请人:程红军                                       | 未付款         修改案件         支付           取消 |
| 商标续展       |                                                                        |                                          |
| 本に空屋       | 2022-08-29 17:13:25 案件编号: TT2022082925200 联系人: 黄章红 - 15575775583       | 案件状态:待付款                                 |
| 间你觅展       | 商标转让                                                                   | 合计 ¥ 1200 查看详情 分享填写                      |
| ♀ 工作中心 へ   | 转让类型:商标转让 大叔的向往生活(42512365)<br>申请人: 勉县大叔的小菜中餐馆(普通合伙) 大叔的向往生活(42518875) | 未付款 修改案件 支付<br>取消                        |
| 案件管理       |                                                                        | 與利用                                      |
| 历史申请人      | 2022-07-01 17:36:55 案件编号: RZ202207014181 联系人: 刘德 - 15575775583         | 案件状态:待付款                                 |

#### 图 3–2

点击列表信息右侧的修改案件可以对案件信息进行修改。在修改页面可以增加需要操 作的商标数量,以及办理商标业务所填写的用户信息。如图 3-3;在修改页面的右下角可 以点击立即支付来支付当前办理的商标业务。

| 🥶 商标工作台    | ·三                |                           |                       |                | 访问蜂擎云服 🇘        | ● 一貫石在            |
|------------|-------------------|---------------------------|-----------------------|----------------|-----------------|-------------------|
| 器 总览       | ←返回 / 业务下单 / 商材   | 示转让详情                     |                       |                |                 |                   |
| ▶ 商标工具     | ~ 家伙详情            |                           |                       |                |                 | 家件列表。。            |
| 商标查询       | 林料: 《蜂擎云服商标服务     | カ议》                       |                       |                |                 |                   |
| 商标监控 new   | 案件号: TT2022082902 | 656 (2022-08-29 20:33:50) |                       |                | 联系              | 人: 黄章红15575775583 |
| 企业商标监控 new | 黄                 |                           | 创建案件 2022-08-29       | 已付款            | 审核 已            | 交差                |
| 商标大数据      | 商标转让              |                           | • 2022-08-29 20:33:50 | 商标转让案件已创建,案件编号 | TT2022082902656 |                   |
| 公告查询       | ¥ 600 待付款         |                           |                       |                |                 |                   |
| 商标分类表      |                   |                           |                       |                |                 |                   |
| 🖵 业务下单     | * 变更类型            | 商标转让商标标                   | 转移                    |                |                 |                   |
| 商标注册       | 转让商标信息 ○ 多个商标     | 钻江需保证申请人为同一申请人            |                       |                |                 |                   |
| 商标变更       | 申请人地址:湖北省大冶市过     | 地桥镇下堰村程九洲下门湾11号           |                       |                |                 |                   |
| 商标转让       | 商标名称              | 商标状态                      | 申请/注册号                | 类别             | 操作              | I                 |
| 商标续展       | 黄                 | 注册申请中                     | 60668166              | 18类 皮革皮具       | 删除              | ł                 |
| 商标宽展       | 继续添加              |                           |                       |                |                 |                   |
| 🖵 工作中心     | ^                 |                           |                       |                |                 |                   |
| 案件管理       | 转让人信息             |                           |                       | 受让人信息          |                 |                   |
| 历史申请人      |                   |                           | 已选1个商                 | 雨标总计: ¥600     | 保存案件信息 分享客      | ⊃填写    立即支付       |

图 3-3

### 3.2 商标注册业务下单

商标自助提报系统提供商标注册、商标变更、商标转让、商标续展等商标业务的办理。 用可以根据自己需要办理的商标业务,点击对应的页签。对于商标注册业务办理的界面, 如图 3-5;可以根据自身的需要,选择商标类型。当选择的商标类型为名称时,可以在填 写商标名称后点击生成图样按钮来生成商标的图样。 商标自助提报系 v1.0

| 🐨 商标工作台    | 查        |                                                                                                    |           |                |                        |             | 访问蜂擎云服 |      | 在影響理是在的团队 |
|------------|----------|----------------------------------------------------------------------------------------------------|-----------|----------------|------------------------|-------------|--------|------|-----------|
| 器 总览       | ←返回 / 业务 | 下单 / 商标注册                                                                                                    |           |                |                        |             |        |      |           |
| ▷ 商标工具 ^   |          |                                                                                                    |           |                |                        |             |        |      |           |
| 商标查询       | 目期間标注册   |                                                                                                    |           |                |                        |             |        |      |           |
| 商标监控 now   | 商        | 标基础信息                                                                                                    |           | 申请人信息          |                        | 申请信息确认      |        | 支付案件 | 费用        |
| 企业商标监控 new | * 商标类刑 · | <ul> <li>文字</li> <li>图形</li> </ul>                                                                                               | 文字及图形     | 如何选择商标类型?      |                        |             |        |      |           |
| 商标大数据      | 间亦天主,    |                                                                                                    | X-7XB//   | 知时如何中国加大王:     |                        |             |        |      |           |
| 公告查询       | *商标名称:   | 一个商标                                                                                                    | Au atta   |                |                        |             |        |      |           |
| 商标分类表      | * 商标图样:  | <ul> <li>         自动生成         <ul> <li>             自动生成             </li> <li>             手动」         </li> </ul> </li> </ul> | ×子。<br>E传 |                |                        |             |        |      |           |
| ♀ 业务下单 ^   |          |                                                                                                    |           |                |                        |             |        |      |           |
| 商标注册       | 1        | 一个商标                                                                                                    |           |                |                        |             |        |      |           |
| 商标变更       |          |                                                                                                    | 生成图样      |                |                        |             |        |      |           |
| 商标转让       |          | ③ 自动生成图样默认以"                                                                                                    | '宋体"字样自左向 | 。<br>向右排列递交官方。 |                        |             |        |      |           |
| 商标续展       | * 选择商标方式 | 行业推荐                                                                                                    | 选择全部      | 类保护            |                        |             |        |      |           |
| 商标宽展       |          |                                                                                                    |           |                |                        |             |        |      |           |
| ♀ 工作中心 ^   | * 选择您的行业 | 请选择所属行业                                                                                                    |           |                |                        |             |        |      |           |
| 案件管理       | 推荐类别根据已  | 选行业推荐类别,通过大麦                                                                                                    | 收据分析得出各类  | 别的通过率,绿色表示可    | J积极注册, <mark>橙色</mark> | 表示可谨慎尝试注册,  | 下载导入模板 | 导入导出 | 生成报告      |
| 历史申请人      |          |                                                                                                    |           |                | (5                     | 选0个类别,共计0个/ | 小项) 总i | +:¥0 | 下一步       |

图 3-5

| 🛷 商标工作台    | 3 |                                                       | 访问                                   | 蜂擎云服 🗘 🌔  | 黄石在 <u>超級管理研</u><br>黄石在的团队            |
|------------|---|-------------------------------------------------------|--------------------------------------|-----------|---------------------------------------|
| 器 总览       |   | * 商标图样: <ul> <li>   ● 自动生成 ○ 手动上传  </li> </ul>        |                                      |           |                                       |
| ▶ 商标工具     | ^ |                                                       |                                      |           |                                       |
| 商标查询       |   | 一个商标                                                  |                                      |           |                                       |
| 商标监控new    |   | 生成                                                    | 图样                                   |           |                                       |
| 企业商标监控 new |   | ① 自动生成图样默认以"宋体"                                       | 字样自左向右排列递交官方。                        |           |                                       |
| 商标大数据      |   | *选择商标方式 行业推荐 自助选择                                     | 全类保护                                 |           |                                       |
| 公告查询       |   |                                                       |                                      | 749.144   |                                       |
| 商标分类表      |   |                                                       |                                      |           | · · · · · · · · · · · · · · · · · · · |
| 🖵 业务下单     | ^ | 请输入商品/服务关键词进行查询 Q                                     | 已透择的商品/服务项(已适1个类别,共计3个小项) ② 商标注册收费标准 | 复制历史商品项 ② | 清除全部                                  |
| 商标注册       |   | <ul> <li>● 01 化学原料</li> <li>● 0101 工业与体 单压</li> </ul> | <ul> <li>第01类化学原料 (已造 3项)</li> </ul> | ( 计算通过图   | 擊中 ¥ 300 前                            |
| 商标变更       |   | • 0101 工业 气体, 单版                                      | 0101-工业气体,单质(3)📀                     |           |                                       |
| 商标转让       |   | ♥ 010061 氨                                            | 010039 碱土金属 010061 氨 010066 无水氢      |           |                                       |
| 商标续展       |   | ✔ 010066 无水氨                                          |                                      |           |                                       |
| 商标宽展       |   | 010074 锑                                              |                                      |           |                                       |
| 🖵 工作中心     | ^ | 010082 氢                                              |                                      |           |                                       |
| 案件管理       |   | 010084 砷                                              |                                      |           |                                       |
| 历史申请人      |   |                                                       | (已选1个类别,共计3个小项)                      | 总计: ¥ 300 | 下一步                                   |

图 3--6

其次,系统还提供三种商标尼斯保护的选择方式。分别是行业推荐、自助选择、全类保护等方式。在选择尼斯分类时,系统会根据商标名称和所选的尼斯分类小项来计算商标的注册通过率,如图 3-6 所示。

在选择完成尼斯分类之后,可以点击下一步进行申请人信息的填写。如图 3-7。在填 写材料信息的时候,可以点击生成并下载,自动下载代理委托书。

```
商标自助提报系 v1.0
```

| 🥶 商标工作台    | Ē              |                                          | 访问蜂擎云服 🗘     | ● 黄石在 <u>- 離級署編員</u> →<br>黄石在的团队 → |
|------------|----------------|------------------------------------------|--------------|------------------------------------|
| 器 总览       | ←返回 / 业务下单 / 薩 | 标注册                                      |              |                                    |
| ▶ 商标工具     | 白助商标注册         |                                          |              |                                    |
| 商标查询       |                |                                          |              |                                    |
| 商标监控new    | 商标基础信          | · 申请人信息 申请信息确认                           |              | 支付案件费用                             |
| 企业商标监控 Rew | 申请人信息          |                                          |              |                                    |
| 商标大数据      |                |                                          |              |                                    |
| 公告查询       | * 甲请人资质:       | 企业 /体工商户                                 |              |                                    |
| 商标分类表      | * 书式类型:        | 中国大陆 海外 中国香港 中国澳门 中国台湾                   |              |                                    |
| ♀ 业务下单     | ▲ *企业名称:       |                                          |              |                                    |
| 商标注册       | * 社会信用代码:      |                                          |              |                                    |
| 商标变更       | * 执照地址:        |                                          |              |                                    |
| 商标转让       |                | ① 1.请填写与营业执照地址一致,如地址中未包含省/市,需补充省/市;      |              |                                    |
| 商标续展       |                | 2.如营业执照地址为"来厂营**固区"则应填写为"北京市朝阳区来厂营**园区"; |              |                                    |
| 商标宽展       | * 鄶政编码:        |                                          |              |                                    |
| 🖵 工作中心     | ~              |                                          |              |                                    |
| 案件管理       | 联系人信息          |                                          | X 000        |                                    |
| 历史申请人      |                | (已选1个类别,共计3个小项) 总                        | lit:¥ 300 上- | 步下一步                               |

图 3-7

### 3.3 商标变更业务下单

对于商标变更业务,系统提供了三种变更类型、两种申请人资质共计 6 种的商标变更 类型。三种变更类型分别是:申请人名称变更、申请人地址变更、申请人名称及地址变 更。两种申请人资质分别是企业和个体工商户。商标变更业务的信息填写界面如图 3-8 所 示。

商标自助提报系 v1.0

| 商标工作台                   | E                                                                                                    | 访问蜂擎云服 🌔 💭 黄石在 🛄 🛶 🗸 🗸                                                                                                    |
|-------------------------|----------------------------------------------------------------------------------------------------|----------------------------------------------------------------------------------------------------|
| 器 总览                    | ←返回 / 业务下单 / 商标变更                                                                                                    |                                                                                                    |
| ● 商标工具 ^     ▲     商标查询 | 商标变更                                                                                                    |                                                                                                    |
| 商标监控 10000              | 根据《中华人民共和国商标法实施条例》 第四章第三十条 变更商标注册人<br>的, 还应当提交有全量记机关出具的变更证明文件, 商标局核准的, 发给商<br>标注册人名义或者地址的, 商标注册人应当将其全部注册商标一并变更; 未<br>书面透知申请人。<br>商标变更办理周期1-2个月。 | 3义、地址或者其他注册事项的,应当向商标局提交变更申请书。变更商标注册人名义<br>就注册人相应证明,并予以公告:不予修准的,应当当面通知申请,并说明理由,变更离<br>-并变更的,由商标局通知其限期改正;期满未改正的,视为放弃变更申请,商标局应当 |
| 公告查询                    | 变更商标信息                                                                                                    |                                                                                                    |
| 商标分类表                   | 添加变更商标 (一)                                                                                                    |                                                                                                    |
| マ 业务下单 へ                | 您暂未添加需变更的商标哦~                                                                                                    |                                                                                                    |
| 商标注册                    | 申请人信息                                                                                                    |                                                                                                    |
| 商标变更                    | * 变更类型: 申请人名称变更 申请人地址变更 申                                                                                                    | 请人名称及地址变更                                                                                                    |
| 商标转让                    | *申请人资质: 企业 个体工商户                                                                                                    |                                                                                                    |
| 商标续展                    | * 书式类型:                                                                                                    |                                                                                                    |
| 商标宽展                    | *社会信用代码: 调输入企业统一社会信用代码                                                                                                    |                                                                                                    |
| マ 工作中心 へ                | *申请人地址:请输入申请人地址、与营业执照一致,注意需包含省市区                                                                                                    |                                                                                                    |
| 案件管理                    |                                                                                                    | □洗0个商标 总计 ¥0 分互客户插写 下一步                                                                                                    |
| 历史申请人                   |                                                                                                    |                                                                                                    |

图 3--8

在填写商标变更申请人信息时候,可以点击分享客户填写按钮将申请人信息分享给其 他人进行填写。如图 3-9 为分享填写页面

| 根据《中华人民共和日<br>机关出具的变更证明:<br>全部注册商标一并变]                                   | 国商标法实施条例》 第四章<br>文件。商标局核准的,发给<br><b>更;未一并变更的,由商标</b>                        | <sup>1</sup> 第三十条 变更商标注册,<br>商标注册人相应证明,并 <sup>:</sup><br><b>局通知其限期改正;期满</b> : | H人名义、地址或者其他注册事项的,应当向商标局提交变更申请书。变更商标注册人名义的,还应当提交有关登记<br>并予以公告:不予核准的,应当书面通知申请人并说明理由。 <b>变更商标注册人名义或者地址的,商标注册人应当将其</b><br>青 <b>未改正的,视为放弃变更申请,商标局应当书面通知申请人。</b> |
|--------------------------------------------------------------------------|-----------------------------------------------------------------------------|-------------------------------------------------------------------------------|----------------------------------------------------------------------------------------------------|
| 变更商标信息                                                                   |                                                                             |                                                                               |                                                                                                    |
| 添加                                                                       | 1变更商标                                                                       | $\oplus$                                                                      |                                                                                                    |
| (見) 您暂未                                                                  | F 添加需要更的简称哦~                                                                |                                                                               |                                                                                                    |
| 您暂未申请人信息                                                                 | F添加需变更的商标哦~                                                                 |                                                                               |                                                                                                    |
| <ul> <li>使 2000</li> <li>您 留井</li> <li>申请人信息</li> <li>* 变更类型:</li> </ul> | F添加需变更的简标哦~<br>申请人名称变更                                                      | 申请人地址变更                                                                       | 申请人名称及地址变更                                                                                                    |
| <ul> <li>(2) (2) (2) (2) (2) (2) (2) (2) (2) (2)</li></ul>               | 卡·杰加需要更的前标哦~ 申请人名称变更 企业                                                     | 申请人地址变更<br>个体工商户                                                              | 申请人名称及地址变更                                                                                                    |
| <ul> <li>空夏类型:</li> <li>申请人资质:</li> <li>书式类型:</li> </ul>                 | <ul> <li>協加需受更的局标或~</li> <li>申请人名称变更</li> <li>企业</li> <li>④ 中国大陆</li> </ul> | 申请人地址变更<br>个体工商户                                                              | 申请人名称及地址变更                                                                                                    |

图 3-9

### 3.4 商标转让业务下单

点击商标转让页签,可以办理商标转让业务。其中系统给转让人和受让人提供两种转

让人资质、分别是企业和个体工商户。换句话说, 系统提供 4 种转让的类型。分别是企业 转企业, 个体转企业, 企业转个体和个体转个体。图 3-10 为商标申请人信息填写页面。

相同的, 点击右下角的分享客户填写按钮。也可以将商标转让业务的申请人信息与 其它人进行协同编辑。如图3–11;

| 🐨 商标工作台                                       | · 華                                                                                                    | 访问蜂擊云服 🗘 💮 黄石在 🔩 🛶                                                                                                    |
|-----------------------------------------------|----------------------------------------------------------------------------------------------------|----------------------------------------------------------------------------------------------------|
| 器 总览                                          | ←返回 / 业务下单 / 商标转让                                                                                                    |                                                                                                    |
| 商标工具     商标查询                                 | 商标转让                                                                                                    |                                                                                                    |
| 商标监控 (1000)<br>企业商标监控 (1000)<br>商标大数据<br>公告查询 | 根据《中华人民共和国商标法实施条例》第四章第三十一条转让注册商标的,转让人转让人和受让人共同办理。商标局燃加转让注册商标申请你、发给营让人相应证明,非同或者近似的商标未一并转让你,由商标局通知其限制改正;期满未改正的,视为放弃第三十二条注册商标专用权器转让以外给逐条等其他都也发生转转,是要领注标专用权器转转,注册商标专用权人在同一种或者类似商品其限制改正;据满未改正的,视为放弃该器转注册商标的申请,商标局应当书面通如中人自公会已起享有商标专用权。 | 和受让人应当向商标局提交转让注册商标申请书。转让注册商标申请手续应当由<br>中文公告。转让注册商标,商标注册人对其在同一种或者类似商品上注册的相<br>其转让该注册商标的申请,商标局应当书面通知申请人。<br>高标专用权的增易人应当务有关证明关末或者法律文书到商标局办理注册商<br>私上注册的相同或者近似的商标,应当一并移转;未一并移转的,由商标局通知<br>申请人。商标移转申请经核准的,予以公告。接受该注册商标专用权移转的当事                                                                                                    |
| 商标分类表<br>및 业务下单 -  商标注册<br>商标变更               | <ul> <li>* 変更类型 商标转让 商标转移</li> <li>转让商标信息 ※ 多个商标转让需保证申请人为同一申请人</li> <li>添加转让商标 </li> <li>您額未成加需转让的商标哪~</li> </ul>                                                                                                    |                                                                                                    |
| 商标转让商标续展                                      | 转让人信息                                                                                                    | 受让人信息                                                                                                    |
| 商标宽展                                          | *转让人资质: 企业 个体工商户                                                                                                    | *受让人资质: 企业 个体工商户                                                                                                    |
| □ 工作中心 / 案件管理                                 | *书式类型: ④ 中国大陆                                                                                                    | <ul> <li>・书式类型: ● 中国大陆</li> <li></li> <li>-</li></ul> |
| 历史申请人                                         |                                                                                                    | □220 0 11時秋 恐れ 羊U 25学者に現5 トー步                                                                                                    |

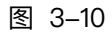

| 🛷 商标工作台      |                                                  | 访问蜂擊云服 🗘 🔘 黄石在 💷 电电子                                                          |
|--------------|--------------------------------------------------|-------------------------------------------------------------------------------|
| 器 总览         | 商标转让                                             |                                                                               |
| ♪ 商标工具 ^     | 根据《中华人民共和国商标 提示                                  | X [转让注册商标申请书。转让注册商标申请手续应当由                                                    |
| 商标查询         | 转让人和受让人共同办理。<br>同或者近似的商标未一并转<br>是否确定生成案件并分享客户填写? | ,商标注册人对其在同一种或者类似商品上注册的相<br>商标局应当书面通知申请人。                                      |
| 商标监控 new     | 第二十二条 汪册简标<br>标专用权移转手续。注册简<br>时短期改正,即道主改正给       | 自先有关证明又件或者法律文书到朝际局办理注册商<br>词标,应当一并移转,未一并移转的,由商标局通知<br>推的,马八小生,这些话注册商任者田灯就在外外重 |
| 企业商标监控 (new) | 人自公告之日起享有商标专<br>商标转让办理周期4-6个月                    | 10 道 在市家住共公室                                                                  |
| 商标大数据        |                                                  | 46 /r3 1 ±100x11771/2014                                                      |
| 公告查询         | * 变更类型 商标转让 商标转移                                 |                                                                               |
| 商标分类表        | 转让商标信息 ③ 多个商标转让需保证申请人为同一申请人                      |                                                                               |
| ♀ 业务下单 ^     | 添加转让商标                                           |                                                                               |
| 商标注册         | 「「「「「「」」」 「「「」」 「「」」 「「」」 「「」」 「」 「」」 「」 「       |                                                                               |
| 商标变更         | 转让人信息                                            | 受让人信息                                                                         |
| 商标转让         | *转让人资质: 企业 个体工商户                                 | * 受让人资质: 企业 个体工商户                                                             |
| 商标续展         |                                                  |                                                                               |
| 商标宽展         | 771天坐. 中国人际                                      | 节以天圣. ● 甲國人間                                                                  |
| 豆 工作中心 へ     | *转让人名称: 请输入与营业执照一致的公司名称                          | * 受让人名称: 请输入与营业执照一致的公司名称                                                      |
| 案件管理         | * 社会信用代码: 请输入企业统一社会信用代码                          | * 社会信用代码: 请输入企业统一社会信用代码                                                       |
| 历史申请人        |                                                  | 已选 0 个商标 总计 ¥0 分享客户填写 下一步                                                     |

图 3-11

商标自助提报系 v1.0

### 3.5 商标续展业务下单

系统提供企业的商标续展业务和个体工商户的商标续展业务办理。点击分享客户填写 同意可以和其它人一同编辑文档。如图 3-12;

| 🕐 商标工作台    | e de la companya de la companya de la companya de la companya de la companya de la companya de la companya de l | 访问蜂擎云服 🏚 🔘 🛱石在 🔤 🔤 🦗 |
|------------|----------------------------------------------------------------------------------------------------|----------------------|
| 器 总览       | <>> ←近回 / 业务下单 / 商标续展                                                                                           |                      |
| ●商标工具 ^    | 商标续展                                                                                                    |                      |
| 商标查询       |                                                                                                    |                      |
| 商标监控(now)  | 根据《中华人民共和国商标法实施条例》第四章第三十三条 注册商标需要续展注册的,应当向商标局提交商标续展注册<br>给相应证明并予以公告。                                            | 申请书。商标局核准商标注册续展申请的,发 |
| 企业商标监控 new |                                                                                                    |                      |
| 商标大数据      | 续展商标信息                                                                                                    |                      |
| 公告查询       | <b>添加续展商标</b> 位暂未添加需续展的商标键~                                                                                     |                      |
| 商标分类表      |                                                                                                    |                      |
| ♀ 业务下单 ^   | 申请人信息                                                                                                    |                      |
| 商标注册       | * 申请人资质: 企业 个体工商户                                                                                               |                      |
| 商标变更       | *书式类型:                                                                                                    |                      |
| 商标转让       | * 申请人名称: 请输入与营业执照一致的公司名称                                                                                        |                      |
| 商标续展       | * 社会信用代码: 请输入企业统一社会信用代码                                                                                         |                      |
| 商标宽展       | *申请人地址: 请输入营业执照的详细地址,注意增加省市。                                                                                    |                      |
| ♀ 工作中心 ^   | ○ 1.请填写与营业执照地址一致,如地址中未包含省/市,需补充省/市;<br>2.的管业收留地址为"生厂营**回区"创应值发为"+支市截回区本厂管**回区";                                 |                      |
| 案件管理       |                                                                                                    |                      |
| 历史申请人      | 已选 0                                                                                                    | 个商标 总计 ¥0 分享客户填写 下一步 |

图 3-12

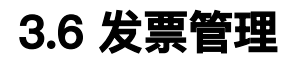

在发票管理页面,客户可以对自己已经办理完成的商标业务开取发票。如图 3-13;

| 😻 商标工作台    | Ē                    |            |                |            | 访问蜂擎云服 🤇 | 口 ()黄石在 (銀級會理長)<br>黄石在的团队 ~ |
|------------|----------------------|------------|----------------|------------|----------|-----------------------------|
| 商标监控 new   | ←返回 / 工作中心 / 发票管理    | 里          |                |            |          |                             |
| 企业商标监控 new | 113. THE AVE VIE     |            |                |            |          |                             |
| 商标大数据      | 友崇官埋                 |            |                |            |          |                             |
| 公告查询       | 待升票金额<br>× 0 00      | 由请发票       | 已升票金额<br>×0.00 |            | 发票抬头     | 添加抬头信息                      |
| 商标分类表      | +0.00                | 1 11/05/05 | *0.00          |            | 暂无发票信息   |                             |
| ♀ 业务下单 ~   |                      |            |                |            |          |                             |
| 商标注册       | 待申请 申请中              | 申请失败       | 已开票            |            |          |                             |
| 商标变更       | 业务类型: 全部             | ∨ 商标名称: i  | 青输入商标名称        | 支付时间: 选择日期 | 白 操作人: 词 | 铜油入操作人                      |
| 商标转让       | <b>案件编号:</b> 请输入案件编号 | 重置 章       | 均              |            |          |                             |
| 商标续展       | 案件编号                 | 业务类型       | 操作人            | 金额/支付方式    | 开票状态     | 操作                          |
| 商标宽展       |                      |            |                |            |          |                             |
| 豆 工作中心     |                      |            |                |            |          |                             |
| 案件管理       |                      |            |                | 暂无数据       |          |                             |
| 历史申请人      |                      |            |                |            |          |                             |
| 官文管理       |                      |            |                |            | 共0条 <    | 1 > 10条/页 >                 |
| 发票管理       | (                    |            |                |            |          |                             |
| 导出记录       |                      |            |                |            | 已选 0 个订单 | 总计: ¥0 申请开票                 |

图 3-13

| 😻 商标工作台    | 匤               | ④ 请补充发票信息                                                                       | 访问蜂擎云服 🇘 💮 黄石在 🔤 東西島  |
|------------|-----------------|---------------------------------------------------------------------------------|-----------------------|
| 商标监控new    | ←返回 / 工作中心 / 发  | 栗管理                                                                             |                       |
| 企业商标监控 new | 公司修理            | 申请发票 ×                                                                          |                       |
| 商标大数据      | 从示自社            |                                                                                 |                       |
| 公告查询       | 将升票金额<br>¥ 0.00 | <ul> <li>电子发票与纸质发票具有同等法律效力,如需开具纸质发票或有其他发<br/>票问题请拨打400-6868-802联系我们。</li> </ul> | 发票指头 添加抬头信息<br>新无发责信息 |
| 商标分类表      |                 | 发票类型: 增值税普通电子发票                                                                 |                       |
| 🖵 业务下单     | ▲               | 发票内容: 技术服务费 >                                                                   |                       |
| 商标注册       |                 | 发票金额: 0.00 元                                                                    |                       |
| 商标变更       | 业务类型: 全部        | 144 (Jr.dar 25) - * 28.66 ). 40 (Jr.dar 25)                                     | <b>白 操作人:</b> 请输入操作人  |
| 商标转让       | 案件编号: 请输入案件编号   |                                                                                 |                       |
| 商标续展       | 案件编号            | <b>友崇招头:*</b> 词输入发票招头                                                           | 开票状态 操作               |
| 商标宽展       |                 | 纳税号:* 请输入的税号                                                                    |                       |
| 🖵 工作中心     | ^               | 公司地址: 请输入公司地址(非必项)                                                              |                       |
| 案件管理       |                 | <b>备案电话:</b> 请输入公司备案电话(非必填)                                                     |                       |
| 历史申请人      |                 | <b>开户银行:</b> 请输入开户银行(非必填)                                                       |                       |
| 官文管理       |                 | 银行账户: 请输入开户行银行账户 (非必填)                                                          | 共 0 条 < 1 > 10 条/页 >  |
| 发票管理       |                 |                                                                                 |                       |
| 导出记录       |                 | 取 消 确认开票                                                                        | 已选 0 个订单 总计: ¥0 申请开票  |

点击申请发票功能后会要求填写开票信息。如图 3-14;

图 3-14

系统也支持预先添加发票抬头信息。如图 3-15; 当在申请开票的时候会将预先保存的 发票抬头信息自动填入。如图 3-16。

| 🥶 商标工作台       | ē              |                                                     | 访问蜂擎云服 ①              |
|---------------|----------------|-----------------------------------------------------|-----------------------|
| 商标监控 new      | ←返回 / 工作中心 / 发 | <b>其管理</b>                                          |                       |
| 企业商标监控 new    | 42 00 00 10    | 编辑发票抬头 ×                                            |                       |
| 商标大数据         | 及示旨庄           |                                                     |                       |
| 公告查询          | 待开票金額          | <ul> <li>请您认真核实发票信息,确保信息填写正确,以免影响发票后续使用。</li> </ul> | 发票抬头 添加抬头信息           |
| 商标分类表         | *0.00          | 发票抬头:* 发票抬头                                         | 暂无发票信息                |
| <b>史</b> 业务下单 | *              | 納税号: * 123456                                       |                       |
| 商标注册          | 待申请 申          | 公司地址: 汉唐信通(北京)咨询股份有限公司                              |                       |
| 商标变更          | 业务类型: 全部       | 各案申话: 请输入公司备案申话 (主瓜道)                               | <b>一 操作人:</b> 请输入操作人  |
| 商标转让          | 案件编号: 请输入案件编号  |                                                     |                       |
| 商标续展          |                | 开户银行: 请输入开户银行(非必填)                                  |                       |
| 商标宽展          | 柔忤骗亏           | <b>银行账户:</b> 请输入开户行银行账户(非必填)                        | <b>并果状态 操作</b>        |
| ☞ 工作中心        | ^              |                                                     |                       |
| 案件管理          |                | 取消 保存                                               |                       |
| 历史申请人         |                |                                                     |                       |
| 官文管理          |                |                                                     | 共 0 条 < 1 > 10 条/页 <  |
| 发票管理          |                |                                                     |                       |
| 导出记录          |                |                                                     | 已选 0 个订单 总计: ¥ 0 申请开票 |

图 3-15